## How to create and customize your Nextdoor account:

Go to <u>www.nextdoor.com</u>, click on the **sign up** link, verify your address, and create your account. Use invite code **ZEBMGQ** if asked. Go to the **settings** page to choose the frequency and types of updates you want to receive. Use the **nearby neighborhoods** link to personalize your neighborhoods. Go to the **your profile** link to add a photo, bio or phone. Review screenshots below for more helpful hints. Contact University City leads Barbara or Diane if you need help: <u>bggellman@yahoo.com</u> or aherndiane@gmail.com. Diane Ahern 858-246-6064. *Updated* January 2016

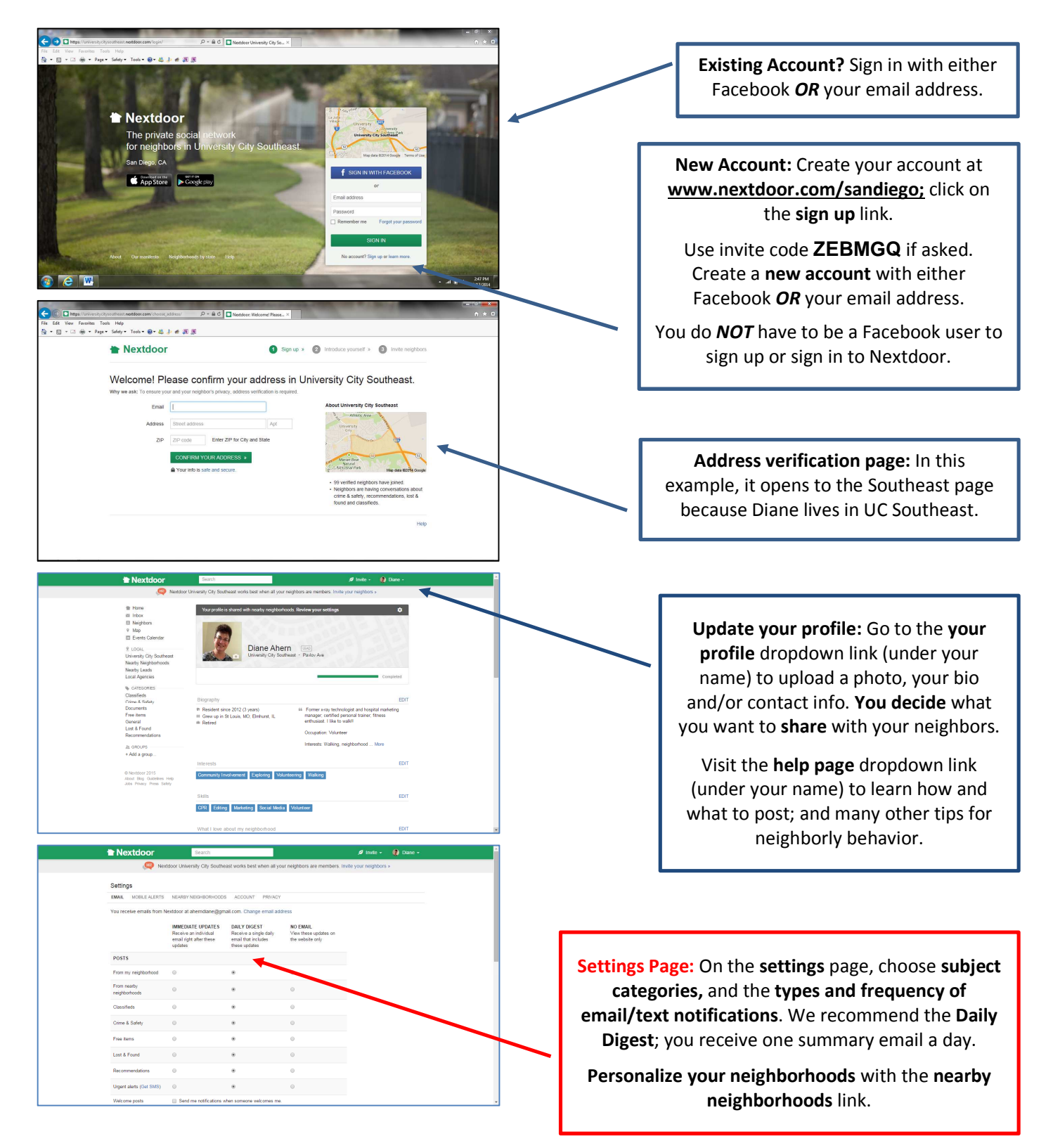